# How To Self-Enroll in a Course on WellSky

|   | Gerry Seinfeld - LESTING - NOT FOR DEM                              | 0 USE                               |                |                           | Custom           | iize this pag |
|---|---------------------------------------------------------------------|-------------------------------------|----------------|---------------------------|------------------|---------------|
| > |                                                                     |                                     |                |                           |                  |               |
|   | Welcome, Jerry. This is your Dashboard. Start here to view your cou | irses, see your clinicians' complet | ion reports, c | r get started enrolling i | users.           |               |
|   | My Courses My Certificates Reports •                                |                                     |                |                           | Add              | A Course      |
|   | Course overview                                                     |                                     |                |                           |                  |               |
| > | ▼ All (except removed from view) ▼                                  |                                     |                |                           | La Course name 🔻 | III List      |
|   | Nuts & Bolts                                                        | Due:                                | Grade:         |                           |                  |               |
|   | HOSPICE NULS & BOILS - APPLE OF NE                                  |                                     | 2011.0         | 50% Complete              |                  |               |
|   | OASIS-E1 A to Z                                                     | Due:                                | Grade:         |                           |                  |               |
|   | OASIS-E1 A to Z                                                     | 01/01/2050                          | -              | 0% Complete               |                  |               |
|   | Public/ Demo Courses                                                | Due:                                | Grade:         |                           |                  |               |
|   | OJTs (Competencies/Checklists)                                      |                                     | -              |                           |                  |               |
|   | SERNO - SERENITY NOW Home Health and Hospice                        | Due:                                | Grade:         |                           |                  |               |
|   | SERNO - December 2025 Webinar                                       | -                                   | 100.0 %        |                           |                  |               |
|   | SERNO - SERENITY NOW Home Health and Hospice                        | Due:                                | Grade:         |                           |                  |               |
|   | SERNO - New Hire Onboarding Checklist                               | -                                   |                |                           |                  |               |
|   | SERNO - SERENITY NOW Home Health and Hospice                        | Due:                                | Grade:         |                           |                  |               |
|   | Shell 01 - Serenity Now                                             |                                     |                |                           |                  |               |

#### 2 Click "Add A Course"

| Sky ≡ ∷     | Free Resources Course Updates Self-Help Guides WellSky Learning Center Store           | UPC<br>EV          | OMING<br>LIVE<br>ENTS |                          |                                   |               |   |
|-------------|----------------------------------------------------------------------------------------|--------------------|-----------------------|--------------------------|-----------------------------------|---------------|---|
| Take a Tour | erry Seinfeld - TESTING - NOT FOR DEMO USE                                             |                    |                       |                          | u are logged in the log<br>Custom | ize this page | Ω |
|             | Welcome, Jerry, This is your Dashboard. Start here to view your courses, see your clin | nicians' complet   | ion reports, or       | get started enrolling us | sers.                             |               |   |
|             | My Courses My Certificates Reports ▼                                                   |                    |                       |                          | Add                               | A Course      |   |
|             | Course overview                                                                        |                    |                       |                          |                                   |               |   |
| >           | ▼ All (except removed from view) ▼                                                     |                    |                       |                          | 1 Course name 🔻                   | III List 👻    |   |
|             | Nuts & Bolts<br>Hospice Nuts & Bolts - AHHC of NC                                      | Due:               | Grade:<br>23.1 %      | 50% Complete             |                                   | -             |   |
|             | OASIS-E1 A to Z<br>OASIS-E1 A to Z                                                     | Due:<br>01/01/2050 | Grade:                | 0% Complete              |                                   |               | < |
|             | Public/ Demo Courses<br>OJTs (Competencies/Checklists)                                 | Due:<br>-          | Grade:<br>-           |                          |                                   |               |   |
|             | SERNO - SERENITY NOW Home Health and Hospice<br>SERNO - December 2025 Webinar          | Due:<br>-          | Grade:<br>100.0 %     |                          |                                   | -             |   |
|             | SERNO - SERENITY NOW Home Health and Hospice<br>SERNO - New Hire Onboarding Checklist  | Due:               | Grade:                |                          |                                   | -             |   |
|             | SERNO - SERENITY NOW Home Health and Hospice                                           | Due                | Grade:                |                          |                                   |               |   |

#### Click the "Find and Enroll in courses:" field

| KellSky        | E [] Free Resources Course Updates Self-Help Guides WellSky Learning Center Store                                                                                                    |
|----------------|----------------------------------------------------------------------------------------------------|
| 🚳 Dashboard    | Quick enrollment                                                                                                    |
|                |                                                                                                    |
| 🖶 Site home    | Course Catalog                                                                                                    |
| 🛗 Calendar     | Find and Enroll in courses:                                                                                                    |
| Private files  | Category Contact Hours Level Length                                                                                                    |
| ₽ My courses > | Fiter By: Choose V Choose V Choose V Choose V Reset Filters                                                                                                    |
|                | 1 - 25 of 718 1 2 3 4 5 6 7 8 29 > Items per page 25 €                                                                                                    |
|                | 01. Conflict Management: The Realities of CONTACT HOURS:<br>Conflict Management Conflict Management Conflit   |
|                | 02. Conflict Management: Maintaining Self-<br>Control Control Con |
|                |                                                                                                    |

### 4 Type "HHVBP"

#### 5 Click Search

|                                   | Quick enrollmer             | nent                               |                         |                                             |                                      |                                   |
|-----------------------------------|-----------------------------|------------------------------------|-------------------------|---------------------------------------------|--------------------------------------|-----------------------------------|
|                                   | Course Cat                  | alog                               |                         |                                             |                                      |                                   |
|                                   | Find and Enroll in courses: | HHVBP                              |                         |                                             |                                      | Search                            |
|                                   | Fiter By:                   | Category<br>Choose V               | Contact Hours<br>Choose | ► Choose                                    | ✓ Choose •                           | <ul> <li>Reset Filters</li> </ul> |
|                                   | 1 - 25 of 718               | 1 2 3                              | 4 5 6 7                 | 8 29 <b>&gt;</b>                            |                                      | Items per page                    |
| 01. Conflict Ma<br>Conflict Manag |                             | anagement: The Realities<br>gement | s of CONT.<br>4         | ACT HOURS:<br>TX Admin/Alt Admin<br>Minutes | LEVEL: Beginner<br>LENGTH: 4 minutes | Enroll<br>Learn more              |
|                                   | 02. Conflict Ma<br>Control  | anagement: Maintaining             | Self- CONT.<br>4        | ACT HOURS:<br>TX Admin/Alt Admin<br>Minutes | LEVEL: Beginner<br>LENGTH: 4 minutes | Enroll<br>Learn more              |

| 6 Clic | ck Enroll                                                            |                                                                                         |                           |                                                                                                    |                    |                      |  |
|--------|----------------------------------------------------------------------|-----------------------------------------------------------------------------------------|---------------------------|----------------------------------------------------------------------------------------------------|--------------------|----------------------|--|
|        | Course Cata                                                          | Course Catalog                                                                          |                           |                                                                                                    |                    |                      |  |
|        | Find and Enroll in courses:                                          | HHVBP                                                                                   | HHVBP                     |                                                                                                    |                    | Search               |  |
| >      | Fiter By:                                                            | Category<br>Choose ~                                                                    | Contact Hours<br>Choose V | Level<br>Choose V                                                                                                    | Length<br>Choose V | Reset Filters        |  |
|        | 1 - 2 of 2                                                           |                                                                                         |                           |                                                                                                    |                    | Items per page       |  |
|        | Home Health Va<br>(HHVBP) Bundle                                     | Home Health Value Based Purchasing Series LEVEL:<br>(HHVBP) Bundle (RETIRING 4/15/2025) |                           |                                                                                                    |                    | Enroll               |  |
|        | Making the Most                                                      | Making the Most of HHVBP Resources                                                      |                           | CONTACT HOURS:<br>8 TX Admin/Alt Admin<br>Minutes                                                                                                    |                    | Enroll<br>Learn more |  |
|        | Contact Us<br>Contact the WellSky Learning<br>Selearning@wellsky.com | Contact Us<br>Contact the WellSky Learning Center.                                      |                           | WellSky Learning Center<br>The WellSky Learning Center is the <b>best</b> way to provide<br>your team with the resources, targeted training, and<br>certifications they need to succeed. |                    |                      |  |

## 7 Click "Continue"

| >                                          | Confirm<br>Would you lik<br>Home Health<br>• Level: Int | e to self-enroll in the following course?<br>Value Based Purchasing Series (HHVBP) Bundle (RETIRING 4/1<br>ermediate                                                                                                  | 15/2025)                                                                          |
|--------------------------------------------|---------------------------------------------------------|----------------------------------------------------------------------------------------------------|-----------------------------------------------------------------------------------|
| Contact Us<br>Contact the W<br>■ learning@ | ellSky Learning Center.<br>vellsky.com                  | WellSky Learning Center<br>The WellSky Learning Center is the <i>best</i> way to provide<br>your team with the resources, targeted training, and<br>certifications they need to succeed.<br>Elizabeth MacLeod You are | Wellsky Services<br>Services Overview<br>Advisory Services<br>Outsourced Services |